# ระบบยื่นคำขออนุญาตประกอบกิจการโรงงานแบบดิจิทัล

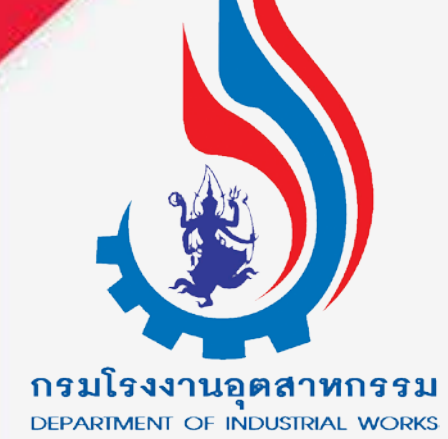

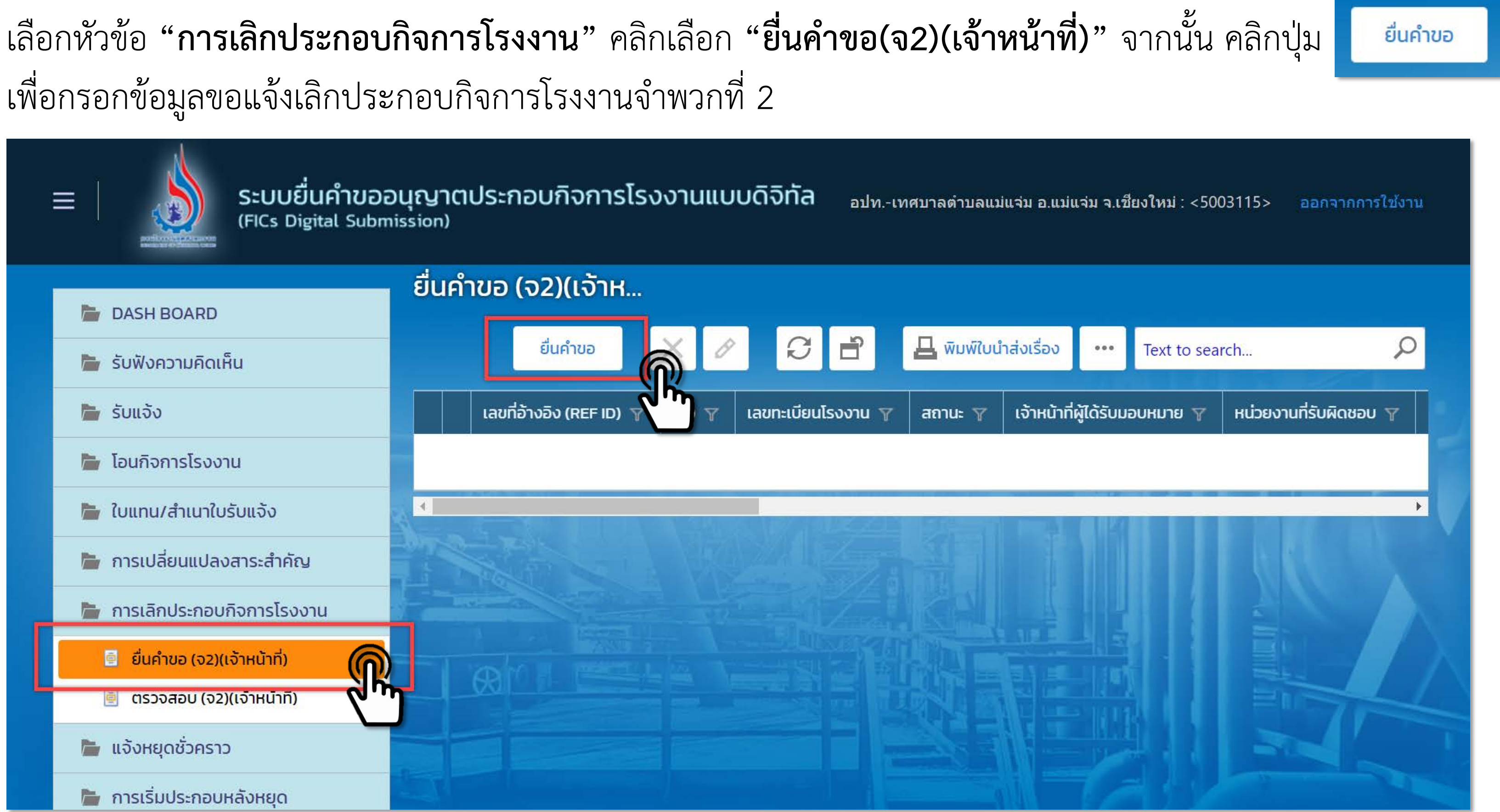

| เลือกแถบเมนู | "ผู้ประก    | าอบกา         | าร" -> "ข้อมู          | ลคำขอ" -:       | > "1.1 เรื่อ | อง" คลิก  |
|--------------|-------------|---------------|------------------------|-----------------|--------------|-----------|
|              | เจ้าหน้าที่ | ข้อมูล        | โรงงาน (ปัจจุบัน)      | ผู้ประกอบการ    | เอกสารแนบ    | แจ้งแก้ไข |
|              | ข้อมูลเ     | จ <u>ำ</u> ขอ | ⊿ 2. ข้อมูลโรงงาน      | ข้อมูลแจ้งเลิกา | ไระกอบ       |           |
|              | 1           | .1 เรื่อง     | 1.2 ที่อยู่ บ้าน/สำนัก | งาน             |              |           |
|              |             | ประเภทเรื่    | องที่ขออนุญาต:*        |                 |              |           |
|              |             | แจ้งเลิกข     | ประกอบกิจการโรงงาน     |                 |              |           |
|              |             | จำพวกโร       | งงาน:                  |                 | _            |           |
|              |             | โรงงานจ่      | ่าพวกที่ 2             |                 |              |           |
|              |             | ประเภทผู้     | ประกอบการ:*            |                 |              |           |
|              |             | ภาคธุรกิ      | จ (นิติบุคคล)          |                 |              |           |
|              |             | ชื่อผู้ประก   | เอบกิจการ:*            |                 |              |           |
|              |             |               |                        |                 |              |           |
|              |             | เลขทะเบีย     | มนโรงงาน(กรุณาเลือก):  | :               |              |           |
|              |             | N/A           |                        |                 |              |           |
|              |             | 🗸 ຕົວເ        | ข้อมูลโรงงาน(RQ)       |                 |              |           |

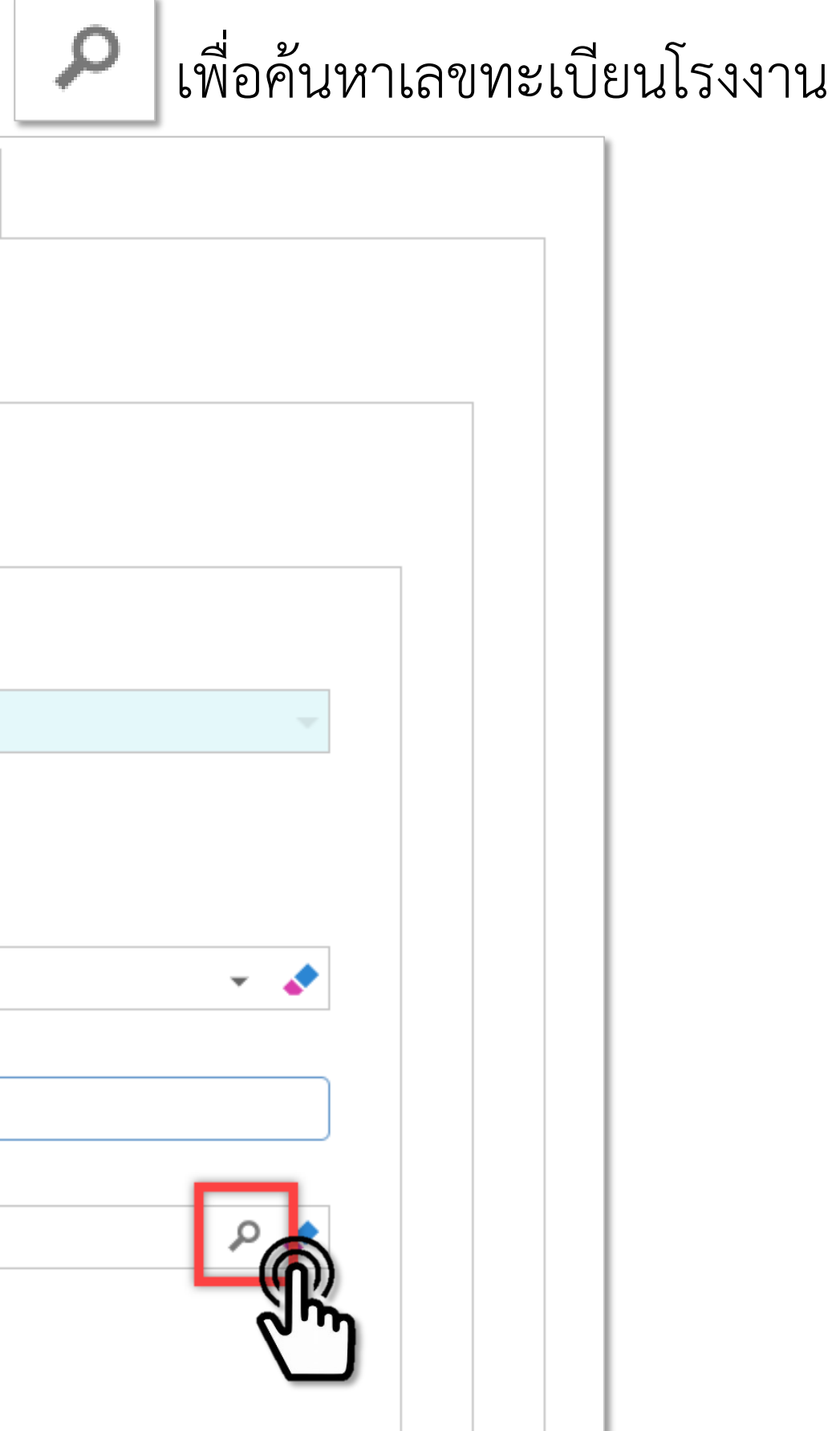

| พิมพ์เล | <b>้แลขทะเบียนโรงงาน</b> และคลิก 🔎 ระบบจะแสดงข้อมูลโรง | เงานที่สิ่         |
|---------|--------------------------------------------------------|--------------------|
| 11111   | งไม่ Piติกับ<br>อ2-58(1)-25/64ชม                       |                    |
|         | รายละเอียด                                             |                    |
| L       | บัตร: 1234567890123                                    | на, <u>ң</u> ,ш.ш. |
|         |                                                        |                    |

#### สืบค้น ให้คลิกที่ **รายละเอียดโรงงาน**

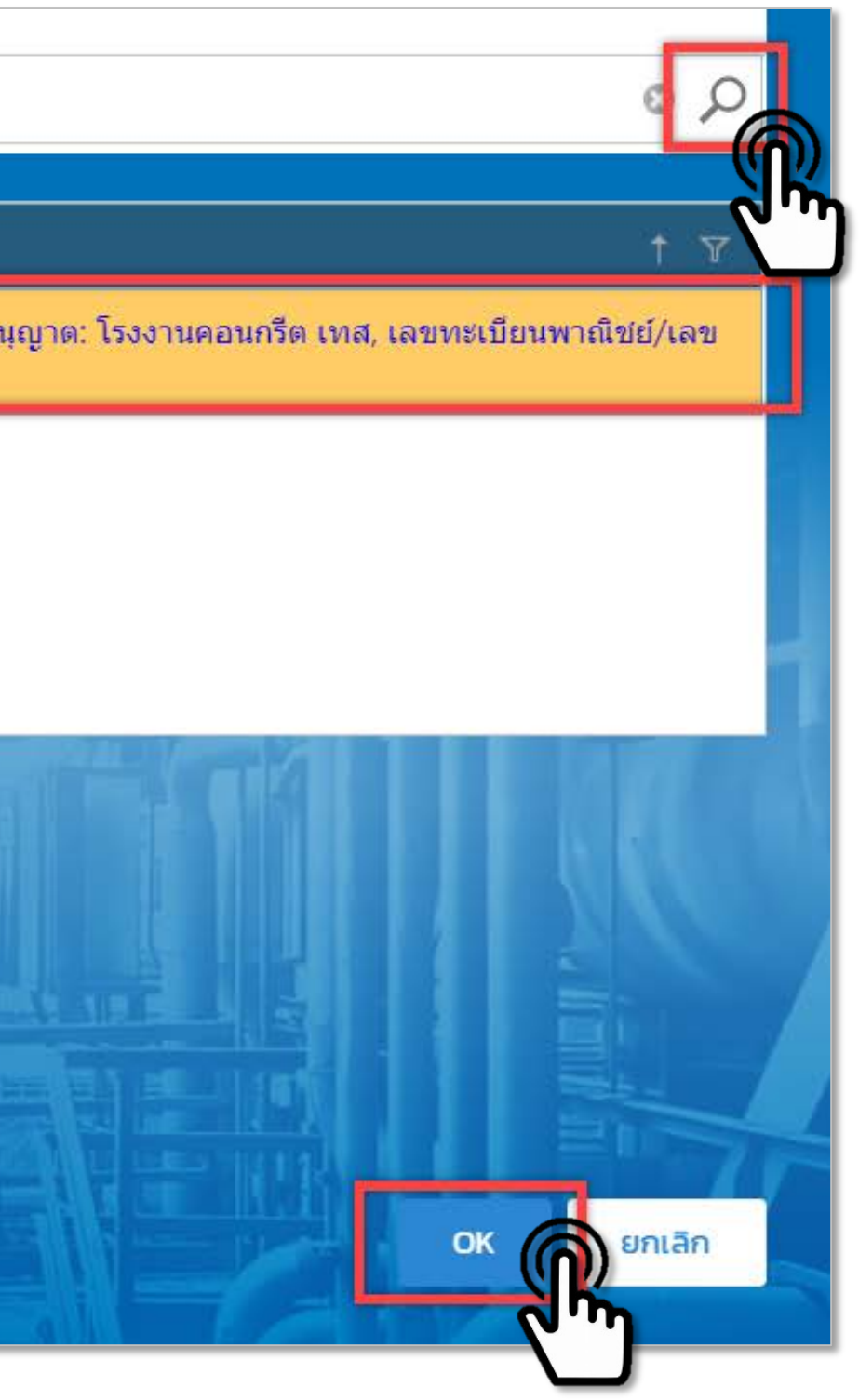

| คลิก       | 🤡 ดึงข้อมูลโรงง           | nu(RQ)                | ຽະປ      | บจะแสดงข้อความให้ยื่นยันในกา                 |
|------------|---------------------------|-----------------------|----------|----------------------------------------------|
| อมูลคำขอ   | ⊿ 2. ข้อมูลโรงงาน         | ข้อมูลแจ้งเลิศ        | าประกอบ  |                                              |
|            |                           |                       |          | dsapptest.diw.go.th says                     |
| 1.1 เรื่อง | 1.2 ที่อยู่ บ้าน/สำนักงา  | าน                    |          | ท่านต้องการดึงข้อมูลโรงงาน(RQ) ใช่หรือไม่    |
|            |                           |                       |          |                                              |
| ประเภท     | เรื่องที่ขออนุญาต:*       |                       |          |                                              |
| แจ้งเลิ    | กประกอบกิจการโรงงาน       |                       |          |                                              |
| จำพวกไ     | โรงงาน:                   |                       |          |                                              |
| โรงงาา     | นจำพวกที่ 2               |                       | -        |                                              |
| ประเภท     | ผู้ประกอบการ:*            |                       |          |                                              |
| ภาคธุร     | ก็จ (นิติบุคคล)           |                       |          | ▼ 💰                                          |
| ชื่อผู้ปร  | ะกอบกิจการ:*              |                       |          |                                              |
| เลขทะเบ    | มียนโรงงาน(กรณาเลือก):    |                       |          |                                              |
|            | ระคอมแล้ว) EID: 605000053 | 325648, <b>เลข</b> ทะ | เบียนโรง | งาน: อ2-58(1)-25/64ชม, ชื่อโรงงาน: โรงงา 🔎 🧉 |

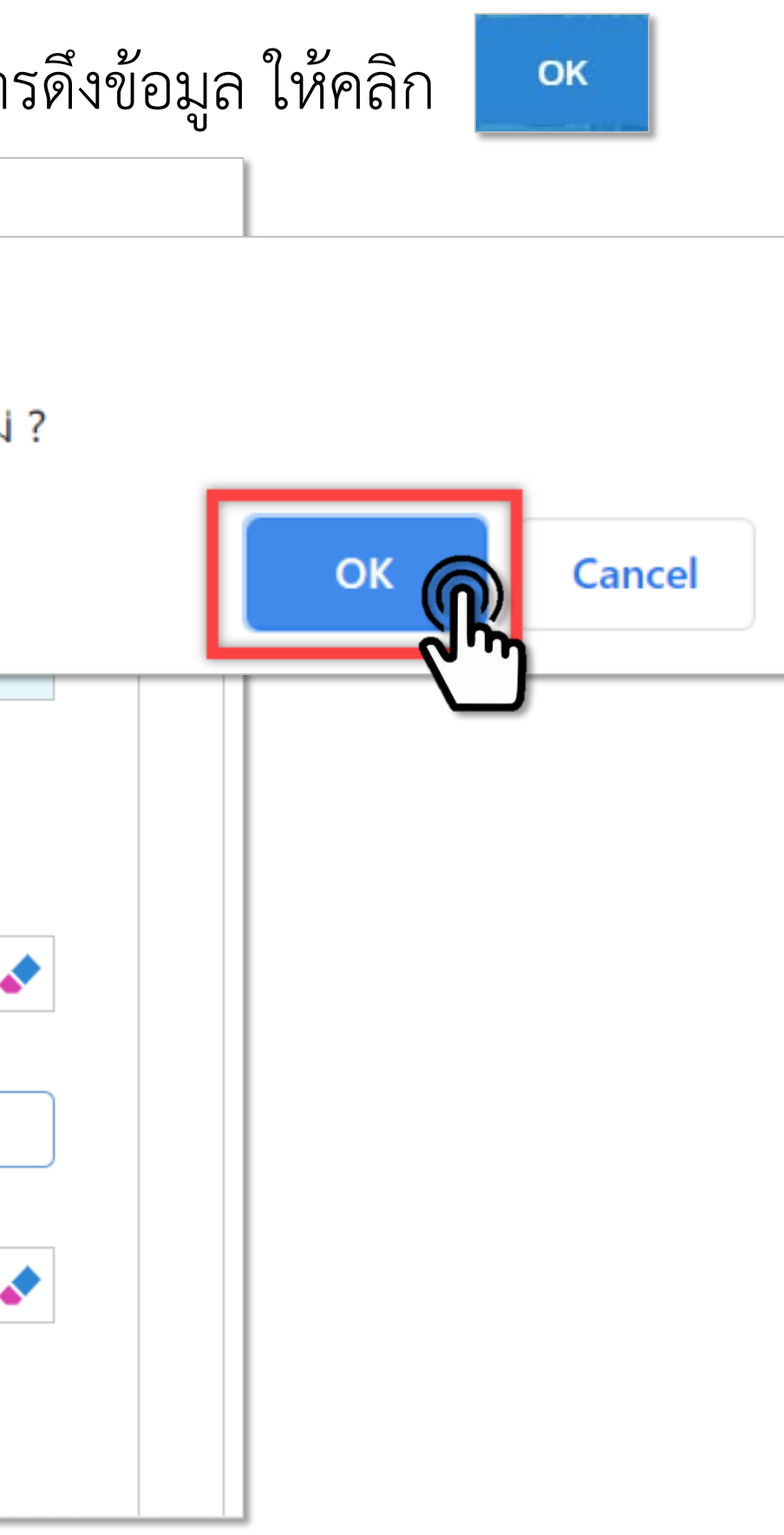

#### จากนั้น ระบบจะดึงข้อมูลโรงงานที่สืบค้นขึ้นมาแสดงบนหน้าจอระบบ

| 1.1 เรื่อง 1.2 ที่อยู่ บ้าน/สำนักงาน                                     |                           |                   |                                  |                                     |                 |                |                   |        |
|--------------------------------------------------------------------------|---------------------------|-------------------|----------------------------------|-------------------------------------|-----------------|----------------|-------------------|--------|
|                                                                          | เจ้าหน้าที่               | ี่ ข้อมู          | ลโรงงาน <mark>(ปัจจุ</mark> บัน) | ผู้ประกอบการ                        | เอกสารแนบ       | แจ้งแก้ไข      |                   |        |
| ประเภทเรื่องที่ขออนุญาต:*                                                | _                         |                   |                                  |                                     |                 |                |                   |        |
| แจ้งเลิกประกอบกิจการโรงงาน                                               |                           |                   |                                  |                                     |                 |                |                   |        |
| จำพวกโรงงาน:                                                             | ข้อมู                     | มูลคำขอ           | 👍 2. ข้อมูลโรงงา                 | น ข้อมูลแจ้งเริ่ม                   | มประกอบหลังหยุด |                |                   |        |
| โรงงานจำพวกที่ 2 📃 🚽                                                     |                           |                   |                                  |                                     |                 |                |                   | -      |
| ประเภทผู้ประกอบการ:*                                                     |                           |                   |                                  |                                     |                 |                |                   |        |
| ภาคธุรกิจ (นิติบุคคล)                                                    |                           | ชื่อโรงงาเ        | น 🍸 จังหวัด 🍸                    | ประเภทหรือชนิดขอ                    | งโรงงาน(หลัก) 🍸 | ประเภทหรือชนิด | ของโรงงาน(ย่อย) 🍸 | แรงม้า |
| ชื่อผู้ประกอบกิจการ:*                                                    |                           |                   |                                  | [58/1) ] ຄວຣທຳຍຸລົ                  | ດຄັດເຫໂດລາເຄຣີດ |                |                   |        |
| โรงงานคอนกรีต เทส                                                        |                           | โรงงาน<br>คอบกรีต | เชียงใหม่                        | [30(1)] การกาผล<br>ผลิตภัณฑ์คอนกรีต | ผสมผลิตภัณฑ์    |                |                   |        |
| เลขทะเบียนโรงงาน(กรุณาเลือก):                                            |                           | FEMILIAN          | 5 V 164                          | ยิปขัม หรือผลิตภัถ                  | เฑ้ปูนปลาสเตอ   |                |                   |        |
| (แจ้งประกอบแล้ว) FID: 60500005325648, เลขทะเบียนโร                       | <                         | 1                 | >                                |                                     |                 |                | PAGE SIZE         | 20     |
| 🗸 ดึงข้อมูลโรงงาน(RQ)                                                    | •                         |                   |                                  |                                     |                 |                |                   |        |
| เลขประจำตัวผู้เสียภาษี/เลขทะเบียนพาณิชย์/เลข วั<br>บัตรประจำตัวประชาชน:* | นที่ออกเลขทะเ<br>2/5/2564 | เบียนพาณิช        | รย์:*                            | -                                   |                 |                |                   |        |
| 1234567890123                                                            | 5/5/2504                  |                   |                                  | ·                                   |                 |                |                   |        |
| สัญชาติ:* ป                                                              | ระเทศ:*                   |                   |                                  |                                     |                 |                |                   |        |
| ไทย                                                                      | ไทย                       |                   | Q,                               | •                                   |                 |                |                   |        |

| เลือกแถบเมนู <b>"ผู้ประกอบการ" -&gt; "ข้อมูลแจ้งเลิกประกอบ"</b> กรอกข้อมูล <b>"เหตุผล(ของผู้ประกอบการ)</b><br>จากนั้น คลิก 🞯 รับคำขอ | " |
|----------------------------------------------------------------------------------------------------|---|
| ยื่นคำขอ (จ2)(เจ้าหน้าที่)<br><b>25640522–0008</b>                                                                                   |   |
| 📃 บันทึก 🝷 🖌 🔂 📩 🥝 รับคำขอ                                                                                                    | < |
| 0 อ05801202564ชม                                                                                                    | ״ |
| (READ)ชื่อผู้ประกอบกิจการ:                                                                                                    |   |
| ไรงงานคอนกรีต เทส                                                                                                    |   |
| (READ)ชอโรงงาน:                                                                                                    |   |
| เจ้าหน้าที่ ข้อมูลโรงงาน (ปัจจุบัน) ผู้ประกอบการ เอกสารแนบ แจ้งแก้ไข                                                                 |   |
| ข้อมูลคำขอ 🔓 2. ข้อมูลโรงงาน ข้อมูลแจ้งเลิกประกอบ                                                                                    |   |
| เหตุผล(ของผู้ประกอบการ)ะ                                                                                                    |   |
| แจ้งเลิกการประกอบกิจการ ตามใบแจ้งทั่วไป เลขที่รับเรื่อง 2034 ลงวันที่ 22 พฤษภาคม 2564                                                |   |
|                                                                                                    |   |
|                                                                                                    |   |

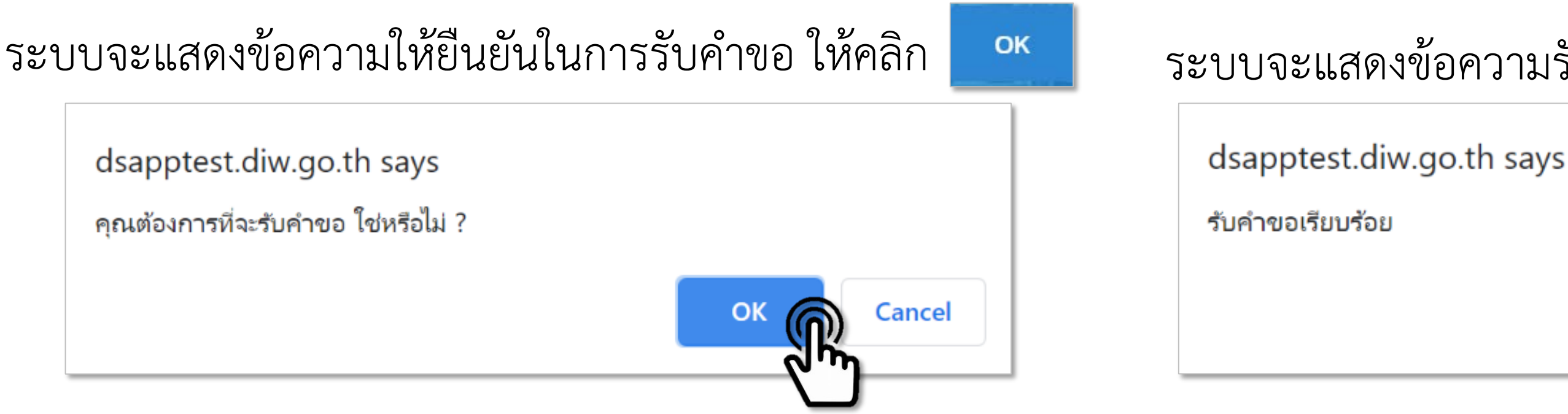

#### ้จากนั้น ระบบแสดงเลขที่รับเรื่องแจ้งเลิกประกอบกิจการ โดยมีสถานะเป็น **"รับคำขอ"** ให้คลิกที่ **รายละเอียดโรงงาน**

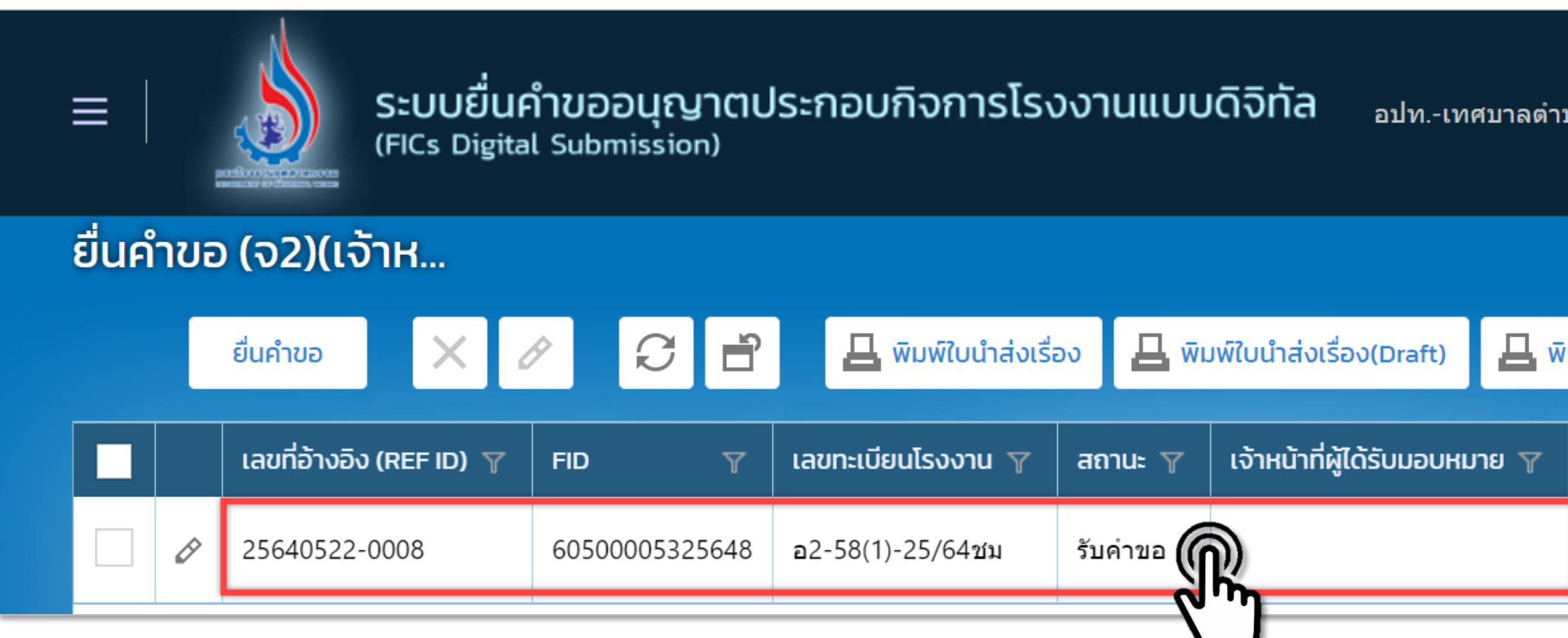

#### ระบบจะแสดงข้อความรับคำขอเรียบร้อยแล้ว ให้คลิก OK

| บลแม่แจ่ม อ.แม่แ     | เจ่ม จ.เชี    | ยงให | เม่ : <5003115>   | ออกจากการใช้งาน   |  |
|----------------------|---------------|------|-------------------|-------------------|--|
| ามพ์คำขอทั่วไป       |               | Те   | kt to search      | Q                 |  |
| หน่วยงานที่รับเ      | พิดชอบ        | 7    | เลขที่รับเรื่อง 🍸 | วันที่รับเรื่อง 🍸 |  |
| องค์กรปกครอง<br>ถิ่น | งส่วนท้อง<br> | 3    | 10571/2564        | 22/05/2564        |  |

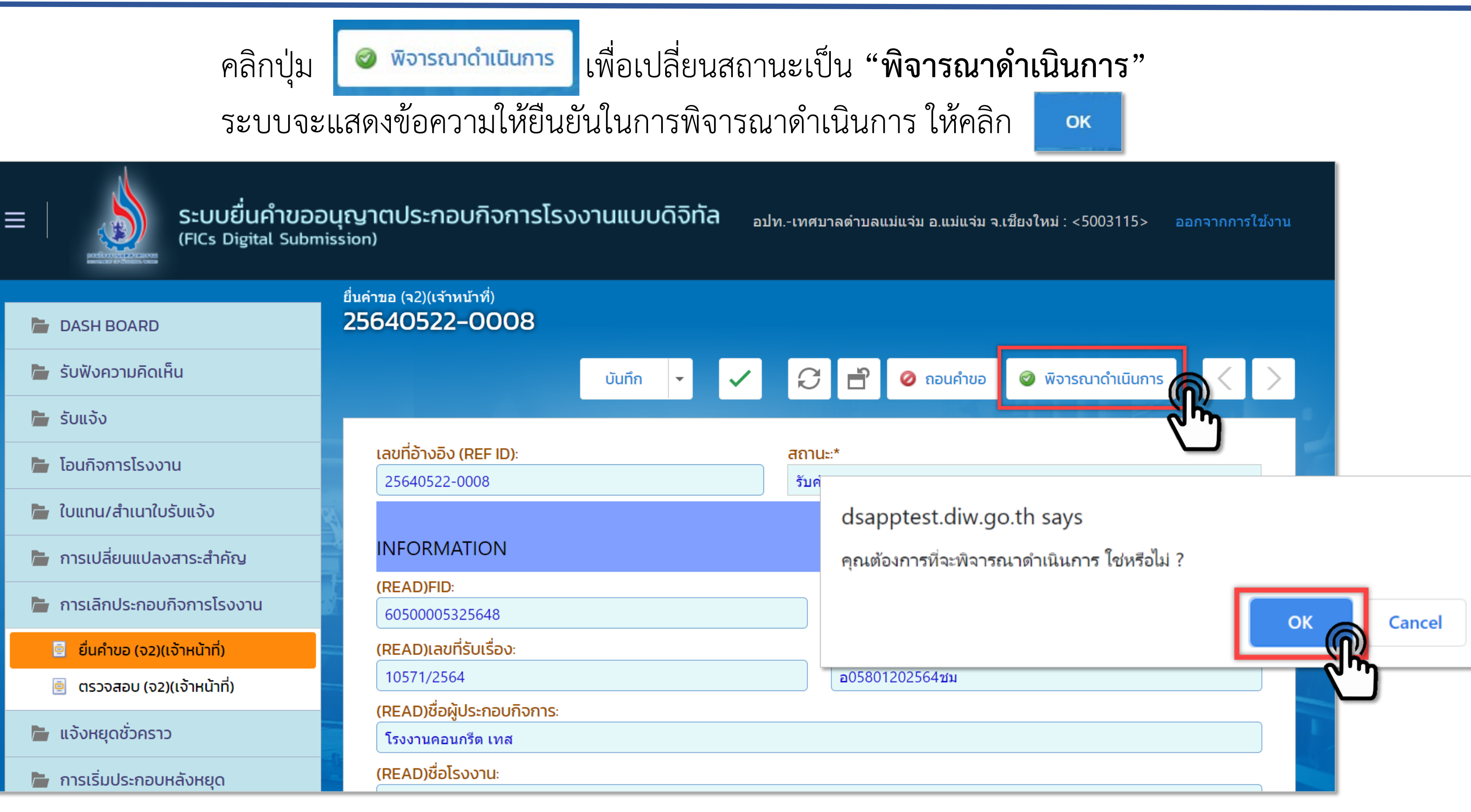

ดำเนินการ

้จากนั้น ระบบแสดงเลขที่รับเรื่องแจ้งเลิกประกอบกิจการ โดยมีสถานะเป็น **"พิจารณาดำเนินการ"** ให้คลิกที่ **รายละเอียดโรงงาน** 

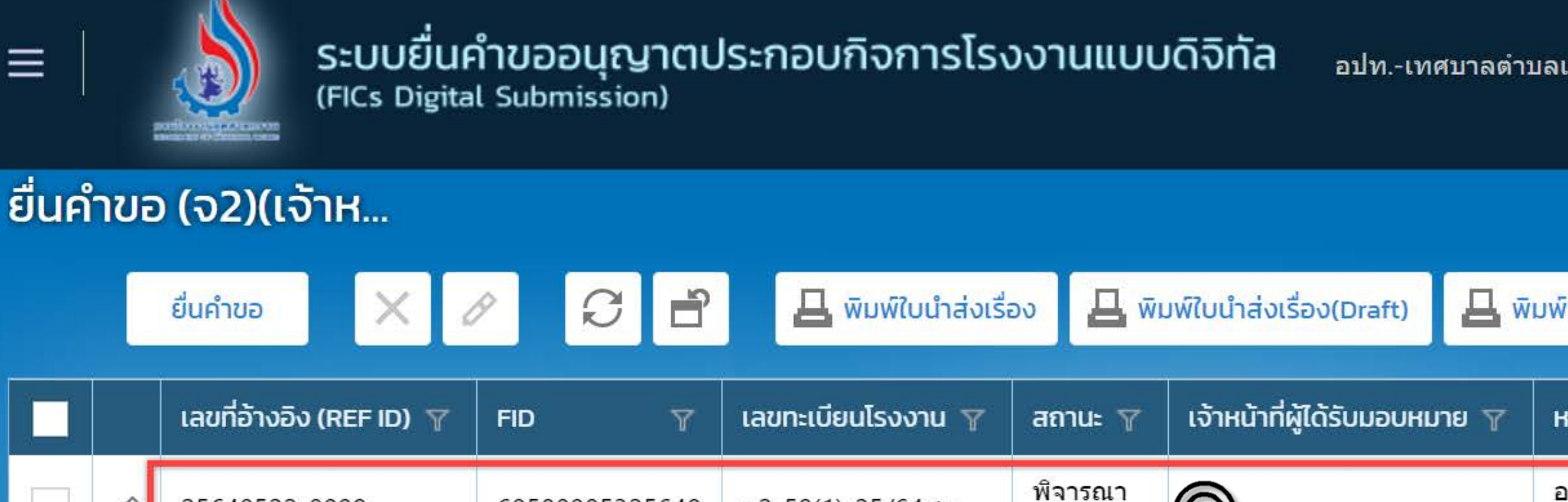

อ2-58(1)-25/64ชม

60500005325648

25640522-0008

อปท.-เทศบาลตำบลแม่แจ่ม อ.แม่แจ่ม จ.เชียงใหม่ : <5003115> ออกจากการใช้งาน

| หน่วยงานที่รับผิดชอบ 🍸 เลขที่รับเรื่อง 🍸 วันที่รับเรื่อง 🦈 |
|------------------------------------------------------------|
| องค์กรปกครองส่วนท้อง<br>ถิ่น                               |

เลือกแถบเมนู **"เจ้าหน้าที่"** -> **"ข้อมูลแจ้งเลิกประกอบ(เจ้าหน้าที่)"** จากนั้นกรอกข้อมูล **"คำสั่ง" , "เลขที่หนังสือ" , "ลงวันที่ของหนังสือ"** เลือกข้อมูล **"สาเหตุที่แจ้งเลิก"** และ **"หน่วยงาน"** 

|                                                                    | ข้อมูลโรงงาน (ปัจจุบัน)                                                                                                   | ผู้ประกอบการ                                   | เอกสารแนบ        | แจ้งแก้ไข                                |                                                       |      |      |  |
|--------------------------------------------------------------------|----------------------------------------------------------------------------------------------------|------------------------------------------------|------------------|------------------------------------------|-------------------------------------------------------|------|------|--|
|                                                                    |                                                                                                    |                                                |                  |                                          |                                                       |      |      |  |
| การรับเรื่                                                         | รื่อง ใบอนุญาต                                                                                                    | ข้อมูลแจ้งเลิกประกอบ                           | (เจ้าหน้าที่)    | 퉣 การดำเนินกา                            | ร ประวัติการแจ้งแ                                     | ก้ไข |      |  |
|                                                                    |                                                                                                    |                                                |                  |                                          |                                                       |      |      |  |
| (REA                                                               | D)เหตุผล(ของผู้ประกอบก                                                                                                    | าาร):                                          |                  |                                          |                                                       |      | <br> |  |
| แจ้งเ                                                              | เลิกการประกอบกิจการ ตาม                                                                                                   | เใบแจ้งทั่วไป เลขที่รับเรื                     | อง 2034 ลงวันที่ | 24 พฤษภาคม 25                            | 64                                                    |      |      |  |
|                                                                    |                                                                                                    |                                                |                  |                                          |                                                       |      |      |  |
|                                                                    |                                                                                                    |                                                |                  |                                          |                                                       |      |      |  |
|                                                                    |                                                                                                    |                                                |                  |                                          |                                                       |      |      |  |
|                                                                    |                                                                                                    |                                                |                  |                                          |                                                       |      |      |  |
| 1                                                                  |                                                                                                    |                                                |                  |                                          |                                                       |      |      |  |
| $\checkmark$                                                       | คดลอกเหตุผล(ของผูบร                                                                                                    | ะกอบการ)                                       |                  |                                          |                                                       |      |      |  |
|                                                                    | คดลอกเหตุผลเของผูบร                                                                                                    | ะกอบการ)                                       |                  |                                          |                                                       |      |      |  |
| คำสั่ง:                                                            | คดลอกเหตุผล(ของผูบร<br>:                                                                                                  | ะกอบการ)<br>ในแว้งหั่วไป เวลเพี่รับเรื         |                  | 24 2020202020202020202020202020202020202 | 64                                                    |      |      |  |
| คำสั่ง:<br>แจ้งเ                                                   | คดลอกเหตุผลเของผูบร<br>:<br>เลิกการประกอบกิจการ ตาม                                                                       | ะกอบการ)<br>ใบแจ้งทั่วไป เลขที่รับเรื          | อง 2034 ลงวันที่ | 24 พฤษภาคม 25                            | 64                                                    |      | <br> |  |
| คำสั่ง:                                                            | คดลอกเหตุผล(ของผูบร<br>:<br>เลิกการประกอบกิจการ ตาม                                                                       | ะกอบการ)<br>เใบแจ้งทั่วไป เลขที่รับเรื         | อง 2034 ลงวันที่ | 24 พฤษภาคม 25                            | 64                                                    |      |      |  |
| คำสั่ง:<br>แจ้งเ                                                   | คดลอกเหตุผล(ของผูบร<br>:<br>เลิกการประกอบกิจการ ตาม                                                                       | ะกอบการ)<br>เใบแจ้งทั่วไป เลขที่รับเรื         | อง 2034 ลงวันที่ | 24 พฤษภาคม 25                            | 64                                                    |      |      |  |
| คำสั่ง:<br>แจ้งเ                                                   | คดลอกเหตุผล(ของผูบร<br>:<br>.ลิกการประกอบกิจการ ตาม                                                                       | ะกอบการ)<br>ໃบแจ้งทั่วไป เลขที่รับเรื          | อง 2034 ลงวันที่ | 24 พฤษภาคม 25                            | 64                                                    |      |      |  |
| คำสั่ง:<br>แจ้งเ                                                   | คดลอกเหตุผล(ของผูบร<br>:<br>.ลิกการประกอบกิจการ ตาม<br>หนังสือ:                                                           | ะกอบการ)<br>เใบแจ้งทั่วไป เลขที่รับเรื         | อง 2034 ลงวันที่ | 24 พฤษภาคม 25                            | 64<br>ลงวันที่ของหนังสือ:                             |      |      |  |
| คำสั่ง:<br>แจ้งเ    เลขที่เ   2034                                 | คดลอกเหตุผล(ของผูบร<br>:<br>เลิกการประกอบกิจการ ตาม<br>หนังสือ:<br>4                                                      | ะกอบการ)<br>เใบแจ้งทั่วไป เลขที่รับเรื         | อง 2034 ลงวันที่ | 24 พฤษภาคม 25                            | 64<br><b>ลงวันที่ของหนังสือ</b> :<br>24/05/2021       |      |      |  |
| คำสั่ง:    คำสั่ง:   แจ้งเ   เลขที่เ   2034                        | คดลอกเหตุผล(ของผูบร<br>:<br>เลิกการประกอบกิจการ ตาม<br>หนังสือ:<br>4<br>าุที่แจ้งเลิก:                                    | ะกอบการ)<br>เใบแจ้งทั่วไป เลขที่รับเรื         | อง 2034 ลงวันที่ | 24 พฤษภาคม 25                            | 64<br><mark>ลงวันที่ของหนังสือ</mark> :<br>24/05/2021 |      |      |  |
| คำสั่ง:<br>แจ้งเ<br>เลขที่ห<br>2034<br>สาเหต<br>001:               | คดลอกเหตุผล(ของผูบร<br>:<br>เลิกการประกอบกิจการ ตาม<br>หนังสือ:<br>4<br>วุที่แจ้งเลิก:<br>แจ้งเลิกประกอบกิจการโรง         | ะกอบการ)<br>เใบแจ้งทั่วไป เลขที่รับเรื<br>เงาน | อง 2034 ลงวันที่ | 24 พฤษภาคม 25                            | 64<br><mark>ลงวันที่ของหนังสือ</mark> :<br>24/05/2021 |      |      |  |
| คำสั่ง:    คำสั่ง:   แจ้งเ   เลขที่เ   2034   สาเหต   001:   หน่วย | คดลอกเหตุผล(ของผูบร<br>:<br>เลิกการประกอบกิจการ ตาม<br>หนังสือ:<br>4<br>าุที่แจ้งเลิก:<br>แจ้งเลิกประกอบกิจการโรง<br>งาน: | ะกอบการ)<br>เใบแจ้งทั่วไป เลขที่รับเรื<br>เงาน | อง 2034 ลงวันที่ | 24 พฤษภาคม 25                            | 64<br><b>ลงวันที่ของหนังสือ</b> :<br>24/05/2021       |      |      |  |

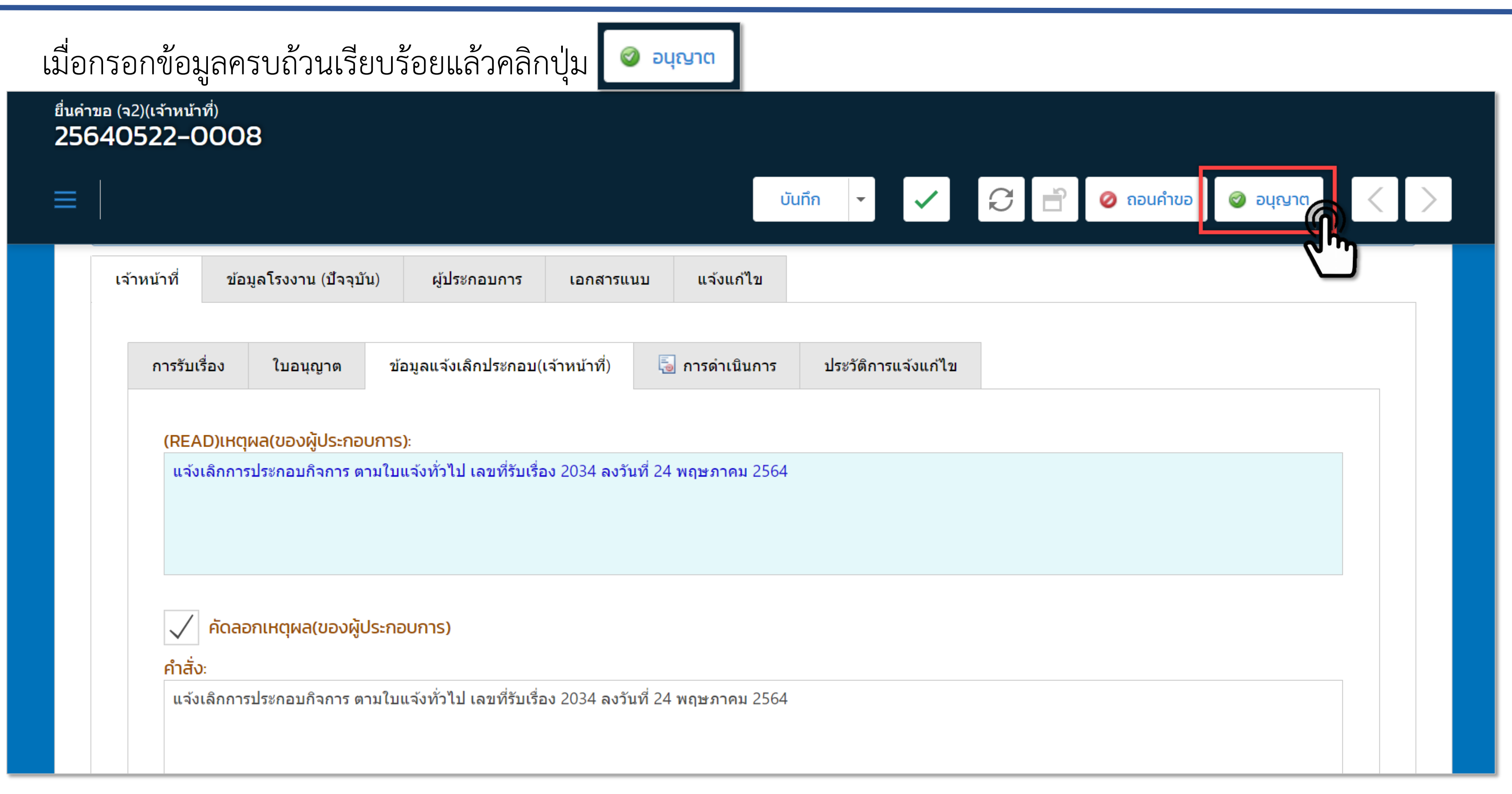

ระบบจะแสดงข้อความให้ยืนยันในการอนุญาต ให้คลิก

dsapptest.diw.go.th says

คุณต้องการที่จะอนุญาต ใช่หรือไม่ ?

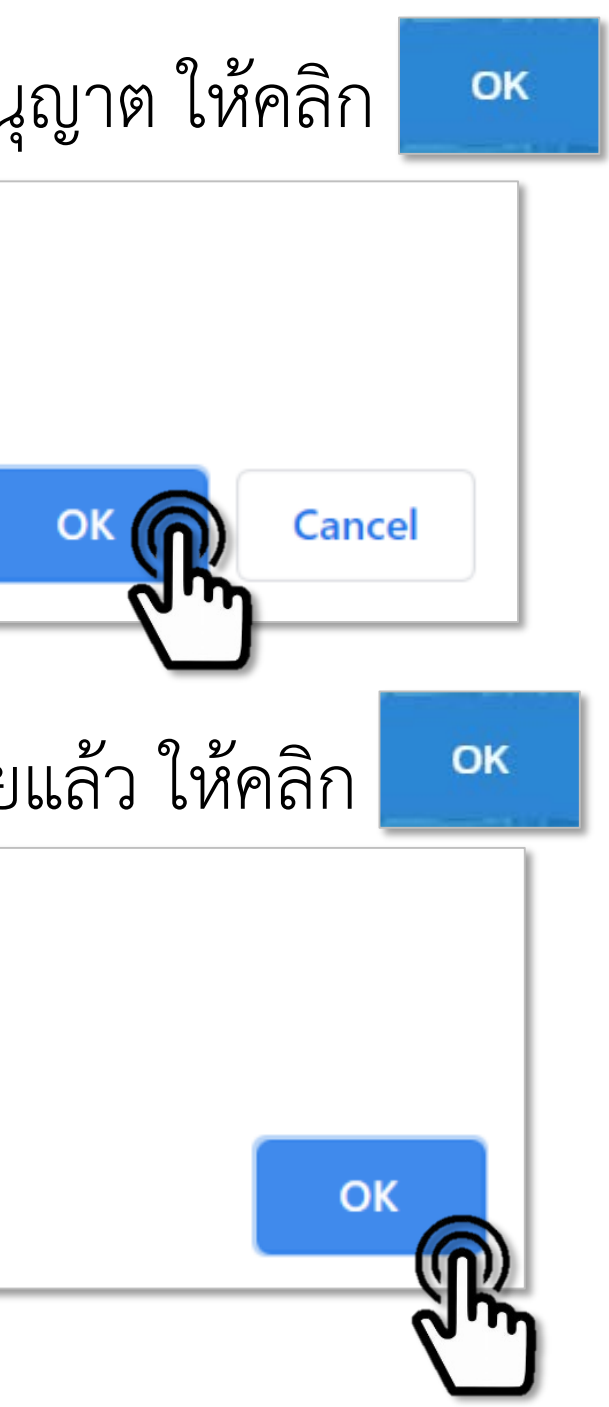

ระบบจะแสดงข้อความอนุญาตเรียบร้อยแล้ว ให้คลิก

dsapptest.diw.go.th says

อนุญาต เรียบร้อย

จากนั้นระบบจะย้อนกลับสู่เมนูหลัก

้เจ้าหน้าที่สามารถตรวจสอบการขอแจ้งเลิกประกอบกิจการ โดยเลือกหัวข้อ **"การเลิกประกอบกิจการโรงงาน"** คลิกเลือก **"ตรวจสอบ(จ2)(เจ้าหน้าที่)**" ซึ่งมีสถานะเป็น **"อนุญาต"** 

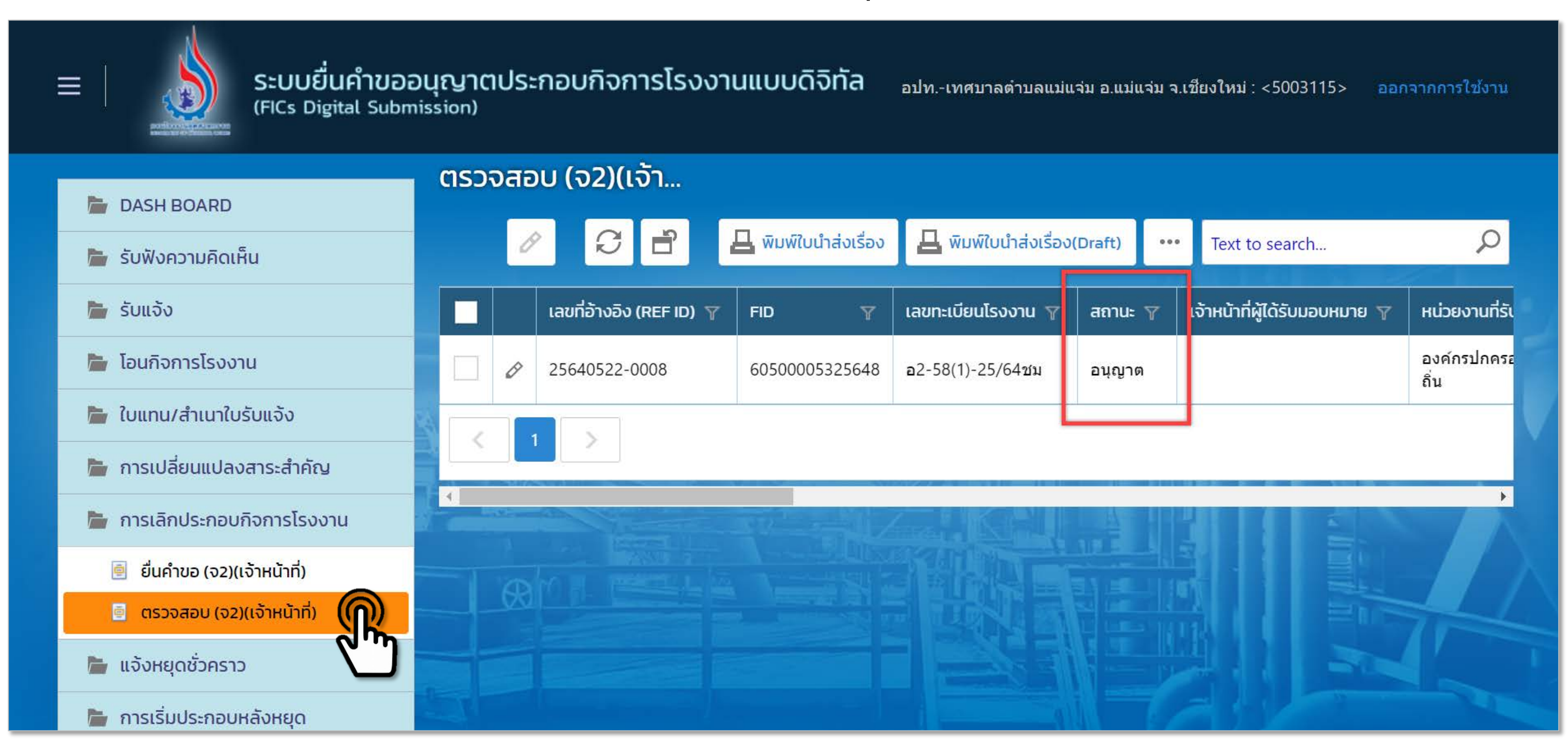

#### จบกระบวนงาน

### การขอแจ้งเลิกประกอบกิจการ

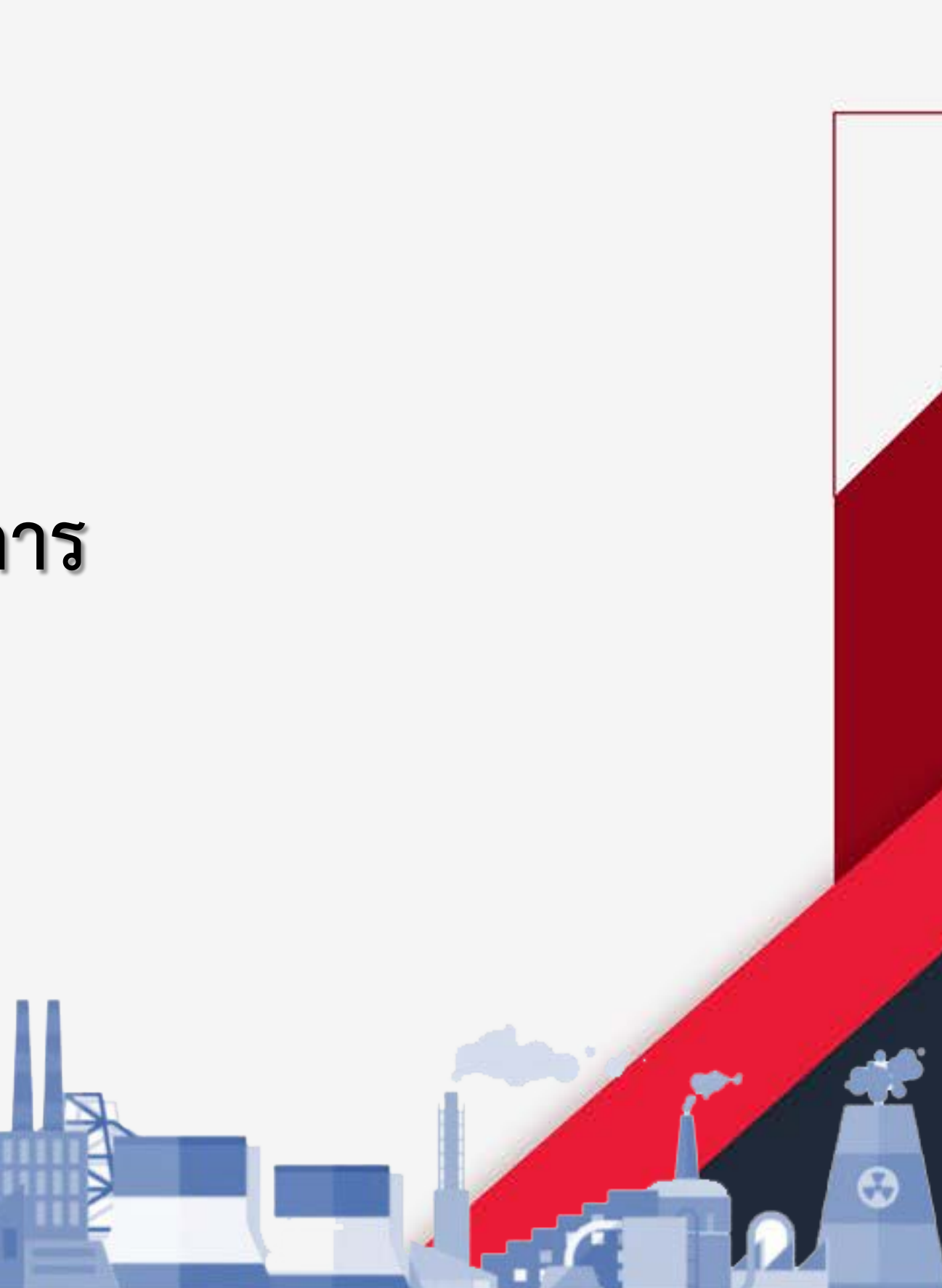